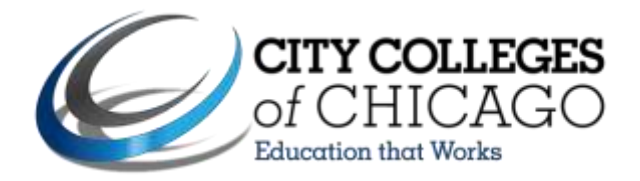

## Steps to Authorize Your Book Voucher in the Student Portal

- 1. Go to <u>my.ccc.edu</u>. Please note, your browser popup blocking must be turned off to navigate in the student portal.
- 2. Log in using your username and password. If you don't know your username and password, click on "Retrieve your Username" and follow the instructions.

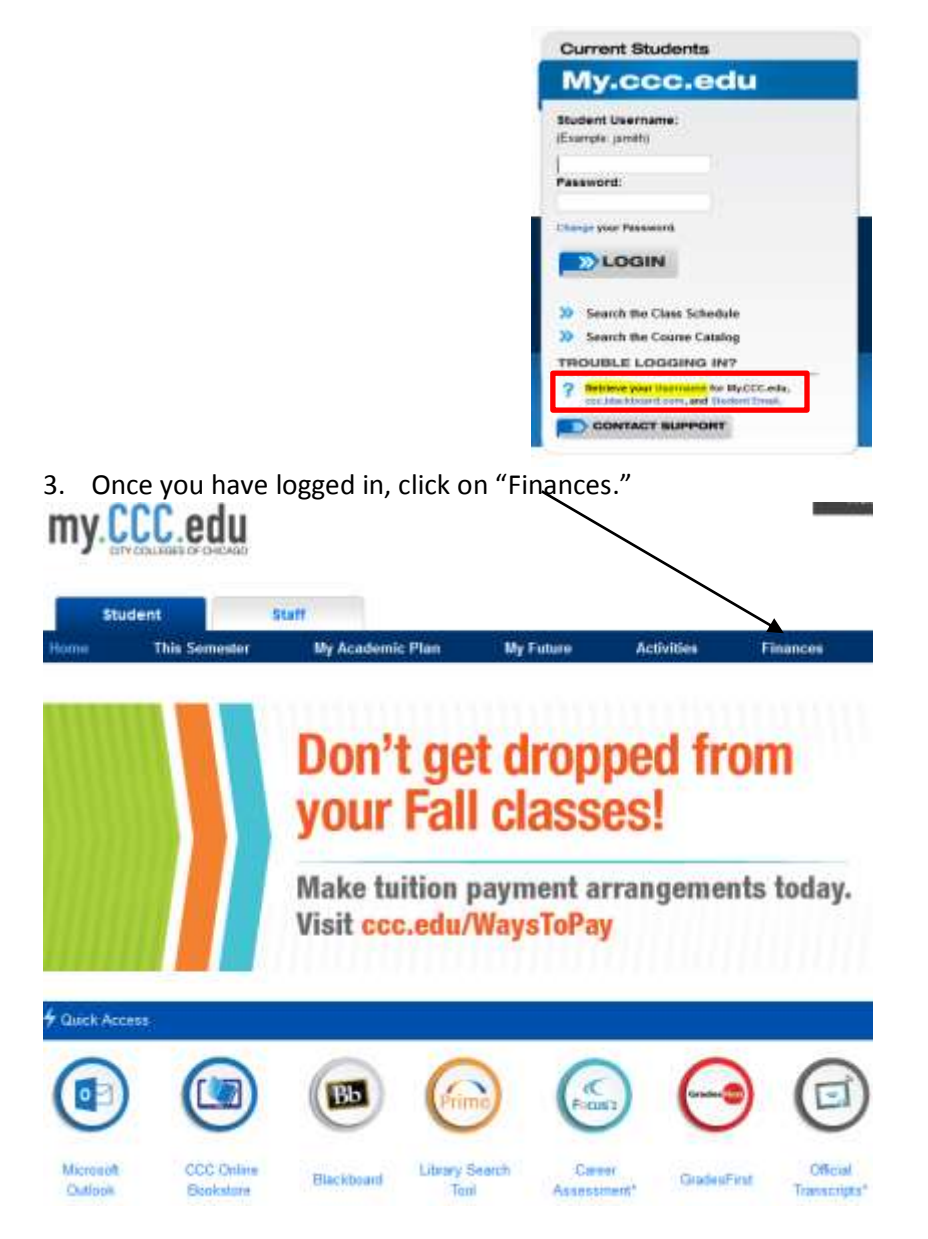

4. Click on "View My Financial Aid" → "Book Voucher Authorization"

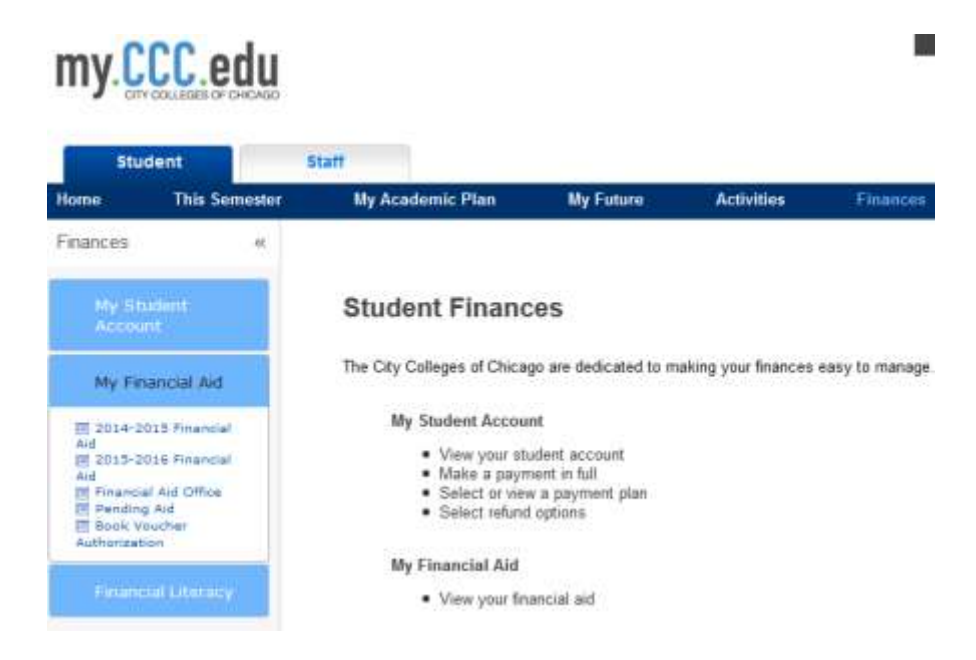

5. Under the "My Authorizations" section, select your preference (Yes or No). If you do not select "Yes," you will not receive a book voucher.

|                                       | MY AUTHORIZATIONS                                                                                                    |
|---------------------------------------|----------------------------------------------------------------------------------------------------|
| Your financial ai<br>can also use you | id is used to pay the tuition and fees for your enrollment in the City Colleges of Chicago. However, with your authorization, we<br>ur financial aid to pay other educationally related charges. |
| If you decide to o                    | change your authorization, the change will only affect future disbursements and it cannot be retroactively made.                                                                                 |
| I authorize the O<br>voucher at a Cit | City Colleges of Chicago to apply my financial aid to the bookstore charges I accrue while using my book ( Yes No ty Colleges of Chicago affiliated bookstore.                                   |
|                                       | SAVE CHANGES                                                                                                    |

7. Click "Save Changes." If you have satisfied all other requirements to receive a book voucher and the book voucher period is open, you will be able to use your book voucher approximately one hour after authorization.